This section of the tutorial will demonstrate how to schedule Fox 5 Minute/Shout, Fox 1 Minute, and Fox Anc/Unanc to play continuously on an audio port independent of call letter designation.

- The first step is to ensure that the news service you wish to play is authorized to all ports of your receiver. If you are unsure, contact the Premiere Radio Networks XDS department at 818.461.5176 or email XDSHelp@premiereradio.com
- From the front panel of your receiver, press SET (twice if the backlight is not lit).
- Navigate to AUDIO PORTS, the second menu item to the left. Press SET.
- You should now see "Audio Port A" displayed with the call letters assigned to that port underneath. Navigate to the port you wish to play the program on, and press SET.
- You are now in the menu for that audio port. This contains several options, the first of which is PROGRAM. As this is the option you need, press SET.
- You will now see a complete list of programs available for selection. Navigate the menu via the UP and DOWN arrows until you find the needed program and press SET.
- You are now finished. To listen to this program from the front panel as well as from the audio port, press UP, then 3.